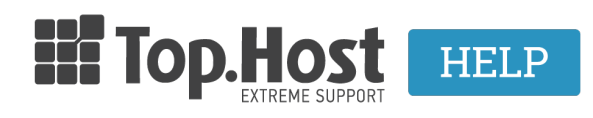

<u>Γνωσιακή βάση > Plesk > Email > How can I disable the email service from Plesk Onyx?</u>

## How can I disable the email service from Plesk Onyx?

- 2021-07-23 - <u>Email</u>

Top.Host Είσοδος στο myTophost Panel 5

1. Log into myTophost Panel and then select Plesk Login in order to connect to the Plesk of the plan that you are interested in.

In order to disable your email service in Plesk, take the following steps:

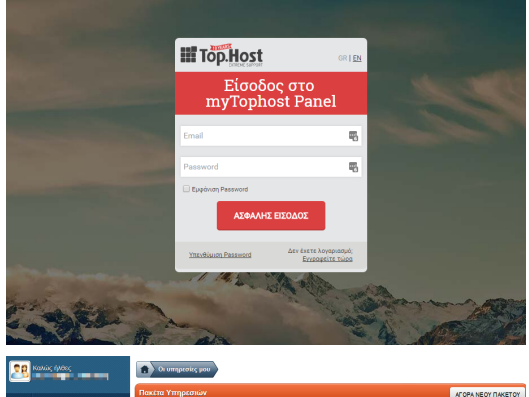

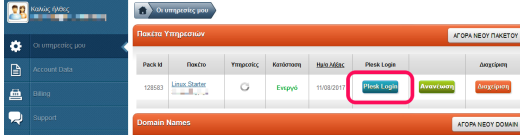

2. In the tab Mail, select Mail Settings.

| Plesk<br>Web Host Edition |                         |                       |                             |                    |                     |
|---------------------------|-------------------------|-----------------------|-----------------------------|--------------------|---------------------|
| Search Q                  | Mail                    |                       |                             |                    |                     |
| Websites & Domains        | Email Addresses Mai     | l Settings Mailing Li | sts Outgoing Mail Contr     | ol                 |                     |
| 🚖 Mail                    | Create and manage email | accounts associated w | ith your domains. For each  | email account, you | u can set up a mail |
| 寮 Applications            | Create Email Address    | Refress Usage Stats   | pam and viruses, if these s | Remove             | le for your account |
| Files                     | 2 items total           |                       |                             |                    |                     |
| Databases                 | 📄 Email address 🔺       |                       |                             |                    | User                |
| 1 Statistics              | info@                   |                       |                             |                    |                     |
| 👤 Users                   | 2 items total           |                       |                             |                    | top⊚t               |
| 🖻 Account                 |                         |                       |                             |                    |                     |

3. Select the domain name that you want and click on Activate/Deactivate Services.

| Plesk<br>Web Host Edition |                                                                                          |  |  |  |  |
|---------------------------|------------------------------------------------------------------------------------------|--|--|--|--|
| Search Q                  | Mail                                                                                     |  |  |  |  |
| Websites & Domains        | Email Addresses Mail Settings Mailing Lists Outgoing Mail Control                        |  |  |  |  |
| 🚖 Mail                    | This is where you can change the mail service settings for domains or webspaces.         |  |  |  |  |
| Applications              | Activate/Deactivate Services Webmail Mail for Non-Existent Users Limit Outgoing Messages |  |  |  |  |
| Files                     | 3 items total                                                                            |  |  |  |  |
| Databases                 |                                                                                          |  |  |  |  |
| Statistics                | On roundcube (1.1.4)                                                                     |  |  |  |  |
| L Users                   | 🕒 👘 🕐 On roundcube (1.1.4)                                                               |  |  |  |  |
| 🖻 Account                 | 3 items total                                                                            |  |  |  |  |
|                           |                                                                                          |  |  |  |  |

 $4. \ In the pop-up window, in the section Mail service, select Disable from the drop-down menu and click on OK.$ 

| Lists Outgoing Mail Cont    | Mail Services for S                       | Selected Domains                        |  |
|-----------------------------|-------------------------------------------|-----------------------------------------|--|
| settings for domains or web |                                           |                                         |  |
| il for Non-Existent Users   | Here you can enable or builde m           | nail services for the selected domains. |  |
|                             | Mail service                              | Do not change 🔹                         |  |
| Mail Service                | Mailing lists                             | Do not change 🔹                         |  |
| 🕙 On                        | DomainKeys spam protection                | Do not change 🔹                         |  |
| 🕙 On                        | system to sign outgoing email<br>messages |                                         |  |
| 🕙 On                        | Applied to domains                        | •                                       |  |
|                             |                                           | Ok Cancel                               |  |
|                             |                                           |                                         |  |
|                             |                                           |                                         |  |
|                             |                                           |                                         |  |

Once you have disabled the Email service, you will see the following:

| Mail                                                                                     |                              |                         |                          |  |  |  |  |  |
|------------------------------------------------------------------------------------------|------------------------------|-------------------------|--------------------------|--|--|--|--|--|
| O Information: Mail service settings were successfully changed for the selected domains. |                              |                         |                          |  |  |  |  |  |
| Email Addresses Mail Settings Ma                                                         | iling Lists Outgoing Mail Co | ntrol                   |                          |  |  |  |  |  |
| This is where you can change the mail service settings for domains or webspaces.         |                              |                         |                          |  |  |  |  |  |
| Activate/Deactivate Services Webmail                                                     | Mail for Non-Existent Users  | Limit Outgoing Messages |                          |  |  |  |  |  |
| 3 items total                                                                            |                              |                         |                          |  |  |  |  |  |
| Domain Name A                                                                            | Mail Service                 | Webmail                 | Mail sent to non-exister |  |  |  |  |  |
|                                                                                          | Off                          | roundcube (1.1.4)       | Reject                   |  |  |  |  |  |
|                                                                                          | 📀 On                         | roundcube (1.1.4)       | Reject                   |  |  |  |  |  |
|                                                                                          | 💙 On                         | roundcube (1.1.4)       | Reject                   |  |  |  |  |  |
| 3 items total                                                                            |                              |                         |                          |  |  |  |  |  |